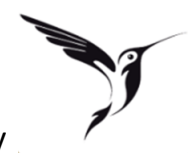

#### Quick Guide – Swally

 Die Swally App im AppStore herunterladen und installieren. (Suche im AppStore nach: boncard)

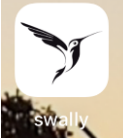

Hinweis: Die App können Sie auf Android und iOS installieren. Kontaktloses bezahlen funktioniert derzeit lediglich bei Android Handys.

2. Öffnen Sie die App und registrieren sich bei Swally

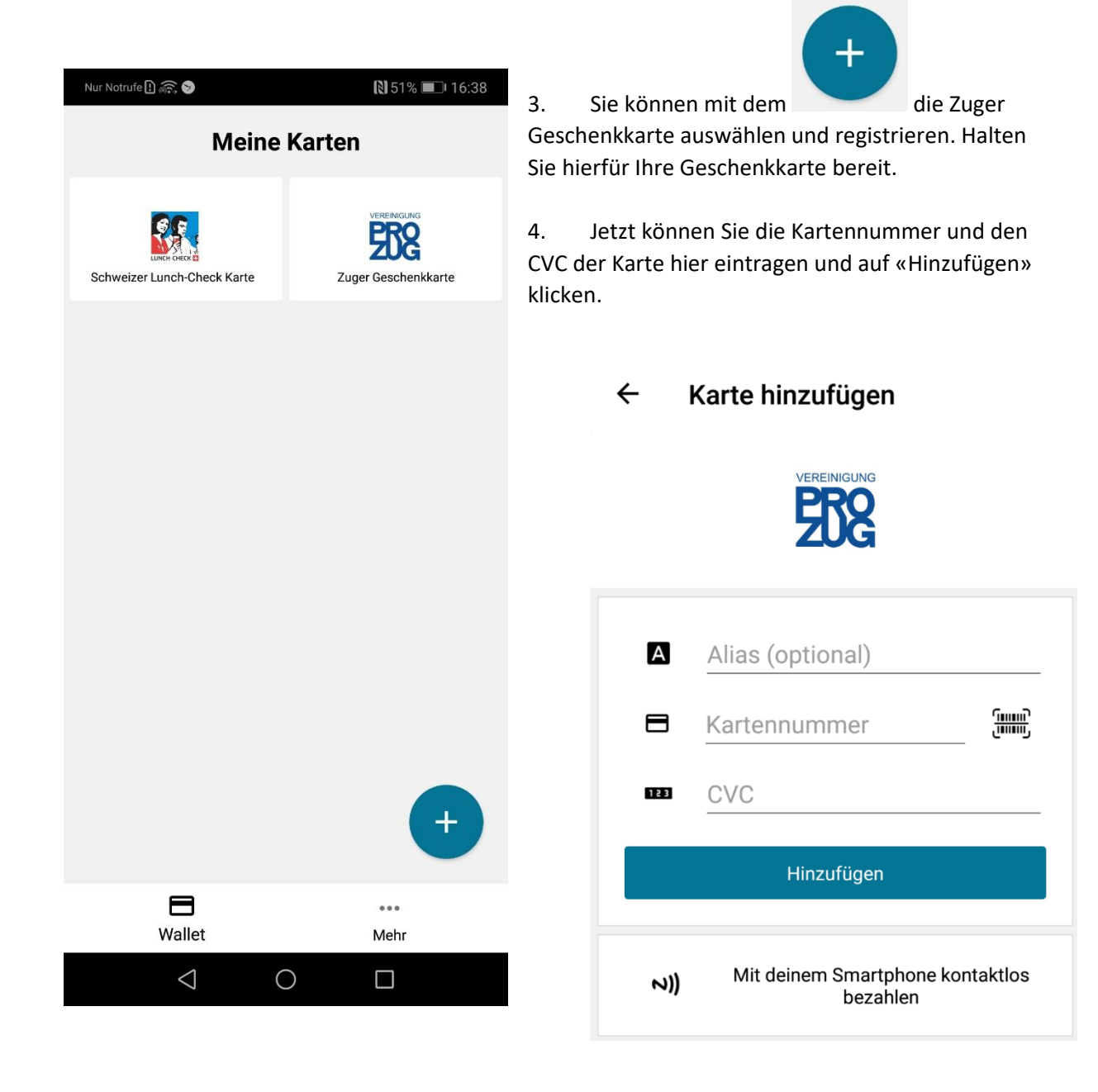

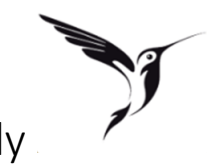

### Quick Guide – Swally

5. Klicken Sie unter «Meine Karten» auf das Symbol der Zuger Geschenkkarte.

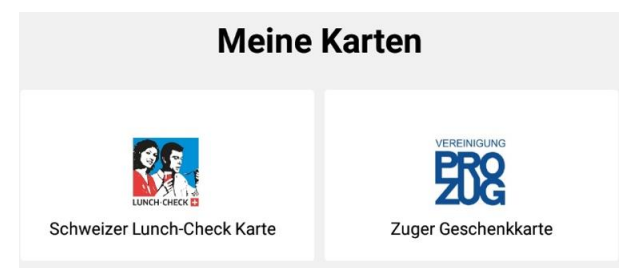

6. Sie sehen jetzt alle Informationen Ihrer Karte (Saldo, Gültigkeit) Mit einem Android Handy können sie jetzt kontaktlos bezahlen. Halten Sie hierfür das Handy an das Zahlterminal.

| Nur Notrufe D m lo       Image: Second second second | 5:38<br><b>7</b><br>I |
|----------------------------------------------------------------------------------------------------|-----------------------|
| Karte       Bewegungen       Standorf         Karte       Bewegungen       Standorf         Halte das Smartphone ans Terminal um zu bezahlen       Standorf                                                                                                    | <b>7</b><br>te        |
| Karte         Bewegungen         Standorf           Image: Halte das Smartphone and Terminal um zu bezahlen         Image: Halte das Smartphone and Terminal um zu bezahlen         Image: Halte das Smartphone and Terminal um zu bezahlen                                                                                                    | te                    |
| Halte das Smartphone ans Terminal<br>um zu bezahlen                                                                                                    | I                     |
|                                                                                                    |                       |
| 🕼 Status akt                                                                                                    | tiv                   |
| Gültig bis 11/2                                                                                                    | 24                    |
|                                                                                                    | )0                    |
| Alias Zug<br>Geschenkkar                                                                                                    | er<br>te              |
| Kartennummer     **** 424                                                                                                    | 40                    |
| <ul> <li>Virtuelle</li> <li>Kartennummer</li> </ul>                                                                                                    | 51                    |
| Entfernen Bearbeiten                                                                                                    |                       |
|                                                                                                    |                       |
| <b>=</b>                                                                                                    |                       |
| Wallet Mehr                                                                                                    |                       |
|                                                                                                    |                       |

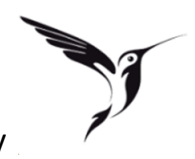

## Quick Guide – Swally

7. Wechseln Sie in das Menü «Bewegungen» um die letzten Umsätze anzuschauen Diese erscheinen sofort nachdem Sie den Umsatz getätigt haben.

| Nur Notri | ufe 🗈 🚌 📎                                           | 🕅 🛇 51% 🔳 16:39        |
|-----------|-----------------------------------------------------|------------------------|
| ÷         | VEREINIGUNG                                         | $\diamond$             |
| K         | arte Bewegungen                                     | Standorte              |
| ŵ         | C&A Mode AG<br>21.11.19, 13:49, bestätigt           | CHF -1.80<br>CHF 0.00  |
| ŵ         | Confiserie Café Speck<br>21.11.19, 13:45, bestätigt | CHF -4.80<br>CHF 1.80  |
| ŵ         | Franz Carl Weber -<br>21.11.19, 12:33, bestätigt    | CHF -0.50<br>CHF 6.60  |
| ô         | Apotheke Spillmann<br>21.11.19, 12:13, bestätigt    | CHF -8.80<br>CHF 7.10  |
| ô         | Bücher Balmer AG<br>21.11.19, 11:41, bestätigt      | CHF -1.90<br>CHF 15.90 |
| ŵ         | Confiserie Speck<br>21.11.19, 11:06                 | CHF-2.00               |
| ŵ         | Confiserie Speck<br>21.11.19, 11:03                 | CHF-5.00               |
|           | Wallet                                              | ••••<br>Mehr           |
|           | 0 Þ                                                 |                        |

# J.

## Quick Guide – Swally

8. Im Menü «Standorte» können Sie sehen, welche Geschäfte die Zuger Geschenkkarte akzeptieren. Auf Android Handys sehen Sie ein spezielles Symbol für kontaktloses bezahlen hinter denen Geschäften, bei denen Sie Swally als Zahlungsmittel einsetzen können.

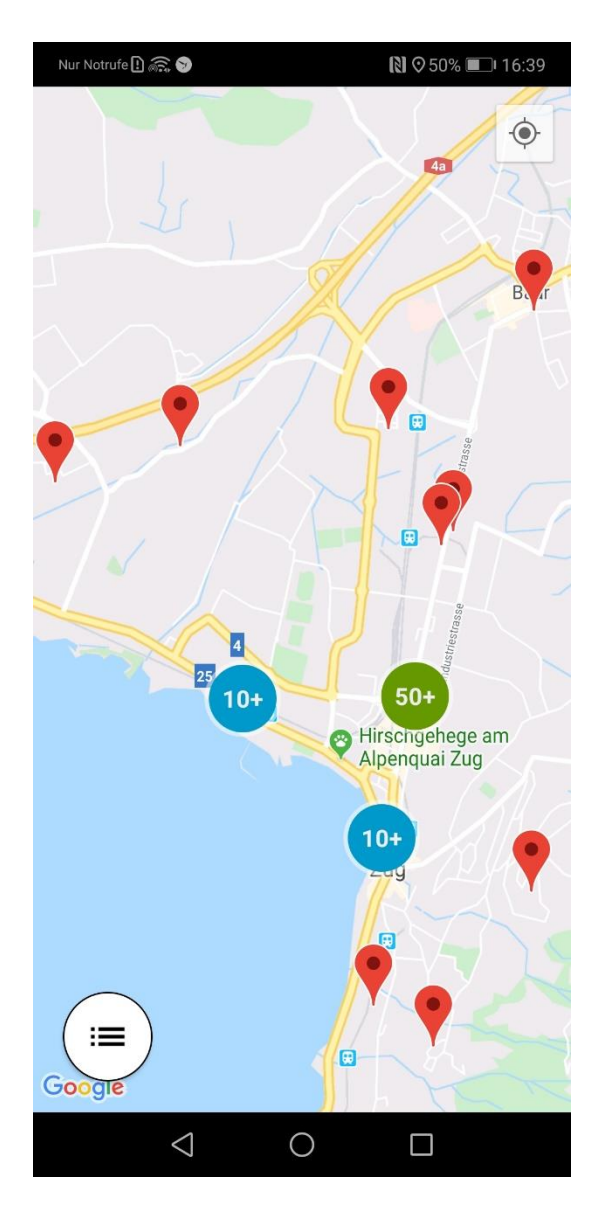